# 无线局域网控制器和轻量接入点故障切换外部移 动组配置示例

### 目录

<u>简介</u> <u>先决条件</u> <u>要求</u> 使用的组件 <u>规则</u> <u>背景信息</u> 配置 <u>配置 WLC 的移动组</u> <u>配置WLC 的移动组</u> <u>配置WLC和LAP以在移动组外进行故障转移</u> <u>验证</u> <u>故障排除</u> 相关信息

## <u>简介</u>

本文档说明如何在无线局域网控制器(WLC)上配置故障切换功能。此功能允许轻量接入点(LAP)故 障切换到移动组外的WLC。

## <u>先决条件</u>

#### <u>要求</u>

尝试进行此配置之前,请确保满足以下要求:

- •了解轻量接入点 (AP) 和 Cisco WLC 配置的基础知识
- •了解轻量 AP 协议 (LWAPP) 的基础知识
- •基本了解WLC故障切换和移动组。有关WLC故<u>障切换功能的详细信息,请参</u>阅轻量接入点的 WLAN控制器故障切换配置示例。有关移动组<u>的详细信息,</u>请参阅配置移动组。

#### <u>使用的组件</u>

本文档中的信息基于以下软件和硬件版本:

- Cisco Aironet 1000 系列轻量 AP
- •运行固件版本4.2.61.0的Cisco 2100系列WLC
- •运行固件版本4.2.61.0的Cisco 4400系列WLC

本文档中介绍的功能在WLC版本4.2.61.0中引入。此配置仅适用于运行4.2.61.0或更高版本的Cisco WLC。

注意:如果运行最新的WLC版本5.0.148.0,请确保您了解以下限制:

•2000系列控制器不支持与控制器软件版本5.0.148.0一起使用。

•1000系列接入点不支持与控制器软件版本5.0.148.0一起使用。

注:有关详细信息,请参阅5.0.148.0版的思科无线LAN控制器和轻量接入点的版本说明。

本文档中的信息都是基于特定实验室环境中的设备编写的。本文档中使用的所有设备最初均采用原 始(默认)配置。如果您使用的是真实网络,请确保您已经了解所有命令的潜在影响。

#### 规则

有关文档规则的详细信息,请参阅 Cisco 技术提示规则。

## <u>背景信息</u>

在4.2.61.0之前的所有WLC版本中,当WLC"关闭"时,注册到此WLC的LAP**仅可故障切换到同一移** 动组的另一个WLC,如果LAP配置为故障切换。有关详细信息<u>,请参阅轻量接入点的WLAN控制器</u> 故障切换配置示例。

从Cisco WLC版本4.2.61.0中,引入了一项名为*Backup Controller Support*的新功能,即使在移动组 之外,也可以为接入点**故障切换到控制器**。

当接入点丢失本地区域的主控制器时,集中位置的单个控制器可充当接入点的备份。**集中式控制器 和区域控制器不必位于同一移动组中**。通过使用控制器CLI,您可以为网络的接入点指定主控制器、 辅助控制器和第三控制器。在控制器软件版本4.2.61.0中,可以指定备用控制器的IP地址,这允许接 入点故障切换到移动组外的控制器。当前仅通过控制器CLI支持此功能。

本文档使用此初始配置设置来解释此功能:

- •运行固件版本4.2.61.0的两个Cisco WLC。为清楚起见,本文档使用名称WLC1和WLC2,以在整个配置中引用WLC。
- •WLC1的管理接口IP地址为10.77.244.210/27。
- •WLC2的管理接口IP地址为10.77.244.204/27。

•当前注册到WLC1的Cisco 1000系列LAP。在我们的配置中,此LAP的名称是AP1。

有关如何在WLC上配置基本参数的详细信息,请参阅无线LAN控制器和轻量接入点基本配置示例。

### 配置

本部分提供有关如何配置本文档所述功能的信息。

要配置此功能,请完成以下步骤:

- 1. <u>配置 WLC 的移动组</u>
- 2. 配置WLC和LAP以在移动组外进行故障转移

#### <u>配置 WLC 的移动组</u>

第一步是在两个不同的移动组中配置WLC1和WLC2。

在本示例中,WLC1在TSWEB移**动组**中配置,WLC2在backupwlc移动组**中**配置。本节介绍如何通 过控制器的CLI为WLC配置移动组。

在WLC的CLI模式下输入以下命令以配置移动组:

#### • WLC1>config mobility group domain TSWEB(配置移动组域TSWEB)

• WLC2>config mobility group domain backupwlc

因此,WLC1和WLC2配置为位于两个不同的移动组中。

您也可以使用WLC GUI配置此配置。有关详细信息<u>,请参阅为WLC配</u>置移动组。

#### <u>配置WLC和LAP以在移动组外进行故障转移</u>

下一步是配置WLC和LAP,以在移动组外进行故障转移。

如本文档前面所述,LAP当前已注册到WLC1。您可以在WLC1上验证此情况,在本例中为 10.77.244.210。要执行此操作,请从控制器GUI中单击Wireless。在本例中,LAP名称**为AP1**。

| 1 - Microsoft Internet Explore           | er provided by Cisco Systems, Inc. |                   |                             |                     |                       | X                |
|------------------------------------------|------------------------------------|-------------------|-----------------------------|---------------------|-----------------------|------------------|
| Ele Edit Yew Favorites                   | Iools Help                         |                   |                             |                     |                       | - 492            |
| 🖕 Back. + 🔿 - 🎯 😰 🚮                      | Search @Favorites @Heda            | 3 5-3 5 5         | 01- 🕰                       |                     |                       |                  |
| Address (a) https://10.77.244.210        | 0/screens/frameset.html            |                   |                             |                     |                       | ▼ @Go junks ≫    |
| Google G-                                | 💽 Go 🚽 🧔 🛃 🔹                       | - RS = 🧐 = 😭 Doo  | kmarks 🕶 🔊 300 blocked 🛛 🤻  | 🖗 Check 👻 🍕 Auto    | Uhk 💌 🔚 Autoriti      | >> 🔘 Settings+   |
| Y7 -                                     | Q • Web Search                     | - 🐼 - 🖂 - 🔬 Upgra | ade your Toolbar Nowl 🔹 🤪 🕶 | 🔄 • 🦓 • W           |                       |                  |
| als de la seconda                        |                                    |                   |                             | Saye C              | onfiguration   Pin    | a Logaut Refresh |
| CISCO                                    | MONITOR WILANS CONTRO              | ULER WIRELESS     | SECURITY MANAGEME           |                     | HEID                  |                  |
| cisco                                    | Bourier Town Count                 | JELEN WINCLESS    | Account Menocone            | n c <u>o</u> nnaibh | nege                  |                  |
| Wireless                                 | All APs                            |                   |                             |                     |                       |                  |
| T Access Points                          | Search by Ethernet MAC             | 5                 | earch                       |                     |                       |                  |
| All APs                                  |                                    |                   |                             |                     |                       |                  |
| <ul> <li>Radios<br/>802.11a/h</li> </ul> |                                    |                   |                             |                     |                       |                  |
| 802.11b/g/n                              | AP Name                            | Ethernet MAC      | AP Up Time                  | Admin Status        | Operational<br>Status | Port AP Mode     |
| + Ar Contigoration                       | API                                | 00:05:85:55:fb:d0 | 0 d, 09 h 55 m 24 s         | Enable              | REG                   | 2 Local          |
| HIREAD Crowner                           |                                    |                   |                             |                     |                       |                  |
| ▶ 802.11a/n                              |                                    |                   |                             |                     |                       |                  |
| ▶ 802.11b/o/o                            |                                    |                   |                             |                     |                       |                  |
| Country                                  |                                    |                   |                             |                     |                       |                  |
| Timers                                   |                                    |                   |                             |                     |                       |                  |
| ▶ QoS                                    |                                    |                   |                             |                     |                       |                  |
| -                                        |                                    |                   |                             |                     |                       |                  |
|                                          |                                    |                   |                             |                     |                       |                  |
|                                          |                                    |                   |                             |                     |                       |                  |
|                                          |                                    |                   |                             |                     |                       |                  |
|                                          |                                    |                   |                             |                     |                       |                  |
|                                          |                                    |                   |                             |                     |                       |                  |
|                                          |                                    |                   |                             |                     |                       |                  |
|                                          |                                    |                   |                             |                     |                       |                  |
|                                          |                                    |                   |                             |                     |                       |                  |
|                                          | x                                  |                   |                             |                     |                       |                  |
| 8                                        |                                    |                   |                             |                     |                       | ) Internet       |

目标是配置此LAP,使其能够故障切换到位于不同移动组中的WLC2(10.77.244.204)。为此,请通 过Telnet应用或直接控制台连接登录LAP当前注册到的WLC(WLC1)的CLI模式,并配置此LAP的主 WLC和辅助WLC。 1. 在WLC1的CLI模式下,发出以下命令:

WLC1>config ap primary-base controller\_name Cisco\_AP [controller\_ip\_address]

**controller\_name**字段表示主WLC的系统名称。在本例中,WLC1本身是AP1 LAP的**主WLC**。 此处,**WLC1是WLC1的系统名称。**。在WLC的"监控"(Monitor)屏幕上,您可以在GUI模**式下**看 到控制器名称。**Cisco\_AP**字段表示Cisco AP的名称。在本例中,它是**AP1**。

[controller\_ip\_address]字段表示主WLC的管理接口IP地址。在本例中,10.77.244.210是WLC1的管理接口IP地址。**注意:**如果备份控制器位于接入点所连接的移动组(主控制器)之外,则您始终需要分别提供主控制器、辅助控制器或第三控制器的IP地址。否则,接入点无法加入备用控制器。因此,本示例中用于配置的命令是WLC1 >config ap primary-base WLC1 AP1 10.77.244.210

 现在,将WLC2配置为辅助WLC,以便在主WLC WLC1关闭时,LAP进行故障切换。要配置来 自不同移动组的WLC2,请在WLC1的CLI模式下发出以下命令: <sup>WLC1>config ap secondary-base</sup>

controller\_name Cisco\_AP [controller\_ip\_address]

controller\_name字段表示备份或辅助WLC的系统名称。在本例中,WLC2是AP1 LAP的辅助WLC。此处,WLC2是WLC2的系统名称。Cisco\_AP字段表示Cisco AP的名称。在本例中,它是AP1。[controller\_ip\_address]字段表示辅助WLC(WLC2)的管理接口IP地址。在本例中,10.77.244.204是WLC2的管理接口IP地址。注意:如果备份控制器始终位于接入点所连接的移动组(主控制器)之外,则您需要分别提供主控制器、辅助控制器或第三控制器的IP地址。否则,接入点无法加入备用控制器。因此,在本例中,用于配置的命令是WLC1 >config ap secondary-base WLC2 AP1 10.77.244.204。

这是CLI屏幕,演示WLC1的配置。

WLC1 >config ap primary-base WLC1 AP1 10.77.244.210

WLC1 >config ap secondary-base WLC2 AP1 10.77.244.204

WLC1 >save config

Are you sure you want to save? (y/n) y

Configuration Saved!

#### 验证

您需要验证配置是否正常工作。在示例中,当WLC1关闭时,AP1必须故障切换并注册到位于不同 移动组中的WLC2。

要验证此情况,请完成以下步骤:

- 1. 断开连接WLC1和AP1的电源或以太网电缆。断开后,LAP会从WLC中自行注销并搜索其他 WLC。
- 2. 根据LAP与WLC的正常注册过程,AP1必须能够成功注册到WLC2。请从WLC2的GUI模式 (10.77.244.204)验证此点。

| WLC - Microsoft Internet I  | Explorer provided by Cisco Syst | ems, Inc.                 |                            |                 |                   |            | -01                   |
|-----------------------------|---------------------------------|---------------------------|----------------------------|-----------------|-------------------|------------|-----------------------|
| Ble Edt Vew Pavorites       | s Iools Help                    |                           |                            |                 |                   |            | - 16                  |
| Address 🔬 https://10.77.244 | 204/screens/frameset.html       |                           |                            |                 |                   | ۲          | (∂ Go Units           |
| Google G+                   |                                 | 🕽 🕈 🕈 🖉 🕶 😴 🕈 🤮 🔂         | okmarks 🔻 👰 376 blocked    | 🈴 Check 👻 🐴 Aug | alirk 👻 🔁 AutoFi  | »          | Settings •            |
| ¥7 ·                        | Q • 🙀                           | eb.Search 🗠 🕼 + 🖂 - 🔒 Upg | rade your Toolbar Now! • 🤤 | • 🔄 • 🦓 • W     |                   |            |                       |
| - aludu -                   |                                 |                           |                            | Sa <u>v</u> e ( | Configuration   P | ing   L    | ogout <u>R</u> efresh |
| cisco                       | MONITOR WLANS                   | CONTROLLER WIRELESS       | SECURITY MANAGEM           | IENT COMMAND    | S HELP            |            |                       |
|                             | 48.45                           |                           | <i>V</i>                   |                 |                   | _          |                       |
| NITEIESS                    | All APs                         |                           |                            |                 |                   |            |                       |
| * Access Points             | Search by Ethernet M            | AC                        | Search                     |                 |                   |            |                       |
| All APs<br>Radios           |                                 |                           |                            |                 |                   |            |                       |
| 802.11a/h                   |                                 |                           |                            |                 | Operational       |            |                       |
| * AP Configuration          | AP Name                         | Ethernet MAC              | AP Up Time                 | Admin Status    | Status            | Port       | AP Mode               |
| Mesh                        | AP2                             | 00:10:44:e3:a8:10         | 0 d, 00 h 18 m 01 s        | Enable          | REG               | 2          | Local                 |
| HREAP Group                 | AP1                             | 00:05:65:55:fb:d0         | 0 d, 00 h 18 m 03 s        | Enable          | REG               | 2          | Local                 |
| ▶ 802.11a/n                 |                                 |                           |                            |                 |                   |            |                       |
| ▶ 802.11b/g/n               |                                 |                           |                            |                 |                   |            |                       |
| Country                     |                                 |                           |                            |                 |                   |            |                       |
| Timers                      |                                 |                           |                            |                 |                   |            |                       |
| ▶ Q05                       |                                 |                           |                            |                 |                   |            |                       |
|                             |                                 |                           |                            |                 |                   |            |                       |
|                             |                                 |                           |                            |                 |                   |            |                       |
|                             |                                 |                           |                            |                 |                   |            |                       |
|                             |                                 |                           |                            |                 |                   |            |                       |
|                             |                                 |                           |                            |                 |                   |            |                       |
|                             |                                 |                           |                            |                 |                   |            |                       |
|                             |                                 |                           |                            |                 |                   |            |                       |
|                             |                                 |                           |                            |                 |                   |            |                       |
|                             |                                 |                           |                            |                 |                   |            |                       |
|                             |                                 |                           |                            |                 |                   |            |                       |
| Pore                        | 2                               |                           |                            |                 |                   | in Interes |                       |

注意此屏幕截图中的圈定参数。您会看到AP1已注册到WLC2(10.77.244.204)。 您还可以使用debug lwapp events enable命令从WLC2的CLI模式验**证注册过**程。示例如下:

```
(Cisco Controller) >Fri Apr 4 04:31:36 2008: 00:0b:85:5b:fb:d0
Received LWAPP ECHO_REQUEST from AP 00:0b:85:5b:fb:d0
Fri Apr 4 04:31:36 2008: 00:0b:85:5b:fb:d0 Successful transmission of LWAPP Ech
o-Response to AP 00:0b:85:5b:fb:d0
Fri Apr 4 04:31:36 2008: 00:0b:85:5b:fb:d0 Received LWAPP PRIMARY_DISCOVERY_REQ
from AP 00:0b:85:5b:fb:d0
Fri Apr 4 04:31:36 2008: 00:0b:85:5b:fb:d0 Successful transmission of LWAPP Pri
mary Discovery Response to AP 00:0b:85:5b:fb:d0
Fri Apr 4 04:31:37 2008: 00:0b:85:5b:fb:d0 Received LWAPP RRM_DATA_REQ from AP
00:0b:85:5b:fb:d0
Fri Apr 4 04:31:37 2008: 00:0b:85:5b:fb:d0 Successful transmission of LWAPP Air
ewave-Director-Data Response to AP 00:0b:85:5b:fb:d0
Fri Apr 4 04:31:37 2008: 00:0b:85:5b:fb:d0 Received LWAPP RRM_DATA_REQ from AP
00:0b:85:5b:fb:d0
Fri Apr 4 04:31:37 2008: 00:0b:85:5b:fb:d0 Successful transmission of LWAPP Air
ewave-Director-Data Response to AP 00:0b:85:5b:fb:d0
Fri Apr 4 04:31:37 2008: 00:1c:58:05:e9:c0 Received LWAPP ECHO_REQUEST from AP
00:1c:58:05:e9:c0
Fri Apr 4 04:31:37 2008: 00:1c:58:05:e9:c0 Successful transmission of LWAPP Ech
o-Response to AP 00:1c:58:05:e9:c0
Fri Apr 4 04:31:37 2008: 00:1c:58:05:e9:c0 Received LWAPP PRIMARY_DISCOVERY_REQ
from AP 00:1c:58:05:e9:c0
Fri Apr 4 04:31:37 2008: 00:1b:d4:e3:a8:1b Successful transmission of LWAPP Pri
mary Discovery Response to AP 00:1b:d4:e3:a8:1b
Fri Apr 4 04:31:38 2008: 00:1c:58:05:e9:c0 Received LWAPP RRM_DATA_REQ from AP
00:1c:58:05:e9:c0
Fri Apr 4 04:31:38 2008: 00:1c:58:05:e9:c0 Successful transmission of LWAPP Air
ewave-Director-Data Response to AP 00:1c:58:05:e9:c0
```

Fri Apr 4 04:31:56 2008: 00:1c:58:05:e9:c0 Received LWAPP RRM\_DATA\_REQ from AP 00:1c:58:05:e9:c0 Fri Apr 4 04:31:56 2008: 00:1c:58:05:e9:c0 Successful transmission of LWAPP Air ewave-Director-Data Response to AP 00:1c:58:05:e9:c0 Fri Apr 4 04:32:06 2008: 00:0b:85:5b:fb:d0 Received LWAPP ECHO\_REQUEST from AP 00:0b:85:5b:fb:d0 Fri Apr 4 04:32:06 2008: 00:0b:85:5b:fb:d0 Successful transmission of LWAPP Ech o-Response to AP 00:0b:85:5b:fb:d0 Fri Apr 4 04:32:06 2008: 00:0b:85:5b:fb:d0 Received LWAPP PRIMARY\_DISCOVERY\_REQ from AP 00:0b:85:5b:fb:d0 Fri Apr 4 04:32:06 2008: 00:0b:85:5b:fb:d0 Successful transmission of LWAPP Pri mary Discovery Response to AP 00:0b:85:5b:fb:d0 Fri Apr 4 04:32:07 2008: 00:1c:58:05:e9:c0 Received LWAPP ECHO\_REQUEST from AP 00:1c:58:05:e9:c0 Fri Apr 4 04:32:07 2008: 00:1c:58:05:e9:c0 Successful transmission of LWAPP Ech o-Response to AP 00:1c:58:05:e9:c0 Fri Apr 4 04:32:07 2008: 00:1c:58:05:e9:c0 Received LWAPP PRIMARY\_DISCOVERY\_REQ from AP 00:1c:58:05:e9:c0 Fri Apr 4 04:32:07 2008: 00:1b:d4:e3:a8:1b Successful transmission of LWAPP Pri mary Discovery Response to AP 00:1b:d4:e3:a8:1b Fri Apr 4 04:32:36 2008: 00:0b:85:5b:fb:d0 Received LWAPP ECHO\_REQUEST from AP 00:0b:85:5b:fb:d0 Fri Apr 4 04:32:36 2008: 00:0b:85:5b:fb:d0 Successful transmission of LWAPP Ech o-Response to AP 00:0b:85:5b:fb:d0 Fri Apr 4 04:32:36 2008: 00:0b:85:5b:fb:d0 Received LWAPP PRIMARY\_DISCOVERY\_REQ from AP 00:0b:85:5b:fb:d0 Fri Apr 4 04:32:36 2008: 00:0b:85:5b:fb:d0 Successful transmission of LWAPP Pri mary Discovery Response to AP 00:0b:85:5b:fb:d0 Fri Apr 4 04:32:36 2008: 00:0b:85:5b:fb:d0 Received LWAPP STATISTICS\_INFO from AP 00:0b:85:5b:fb:d0 Fri Apr 4 04:32:36 2008: 00:0b:85:5b:fb:d0 Successful transmission of LWAPP Sta tistics Info Response to AP 00:0b:85:5b:fb:d0 Fri Apr 4 04:32:37 2008: 00:0b:85:5b:fb:d0 Received LWAPP RRM\_DATA\_REQ from AP 00:0b:85:5b:fb:d0 Fri Apr 4 04:32:37 2008: 00:0b:85:5b:fb:d0 Successful transmission of LWAPP Air ewave-Director-Data Response to AP 00:0b:85:5b:fb:d0 Fri Apr 4 04:32:37 2008: 00:0b:85:5b:fb:d0 Received LWAPP RRM\_DATA\_REQ from AP 00:0b:85:5b:fb:d0 Fri Apr 4 04:32:37 2008: 00:0b:85:5b:fb:d0 Successful transmission of LWAPP Air ewave-Director-Data Response to AP 00:0b:85:5b:fb:d0 Fri Apr 4 04:32:37 2008: 00:0b:85:5b:fb:d0 Received LWAPP RRM\_DATA\_REQ from AP 00:0b:85:5b:fb:d0 Fri Apr 4 04:32:37 2008: 00:0b:85:5b:fb:d0 Successful transmission of LWAPP Air ewave-Director-Data Response to AP 00:0b:85:5b:fb:d0 Fri Apr 4 04:32:37 2008: 00:0b:85:5b:fb:d0 Received LWAPP RRM\_DATA\_REQ from AP 00:0b:85:5b:fb:d0 Fri Apr 4 04:32:37 2008: 00:0b:85:5b:fb:d0 Successful transmission of LWAPP Air ewave-Director-Data Response to AP 00:0b:85:5b:fb:d0 Fri Apr 4 04:32:37 2008: 00:0b:85:5b:fb:d0 Received LWAPP RRM\_DATA\_REQ from AP 00:0b:85:5b:fb:d0 Fri Apr 4 04:32:37 2008: 00:0b:85:5b:fb:d0 Successful transmission of LWAPP Air ewave-Director-Data Response to AP 00:0b:85:5b:fb:d0 Fri Apr 4 04:32:37 2008: 00:0b:85:5b:fb:d0 Received LWAPP STATISTICS\_INFO from AP 00:0b:85:5b:fb:d0 Fri Apr 4 04:32:37 2008: 00:0b:85:5b:fb:d0 Successful transmission of LWAPP Sta tistics Info Response to AP 00:0b:85:5b:fb:d0 Fri Apr 4 04:32:37 2008: 00:0b:85:5b:fb:d0 Received LWAPP RRM\_DATA\_REQ from AP 00:0b:85:5b:fb:d0 Fri Apr 4 04:32:37 2008: 00:0b:85:5b:fb:d0 Successful transmission of LWAPP Air ewave-Director-Data Response to AP 00:0b:85:5b:fb:d0 Fri Apr 4 04:32:37 2008: 00:0b:85:5b:fb:d0 Received LWAPP RRM\_DATA\_REQ from AP 00:0b:85:5b:fb:d0 Fri Apr 4 04:32:37 2008: 00:0b:85:5b:fb:d0 Successful transmission of LWAPP Air ewave-Director-Data Response to AP 00:0b:85:5b:fb:d0

Fri Apr 4 04:32:37 2008: 00:0b:85:5b:fb:d0 Received LWAPP RRM\_DATA\_REQ from AP 00:0b:85:5b:fb:d0 Fri Apr 4 04:32:37 2008: 00:0b:85:5b:fb:d0 Successful transmission of LWAPP Air ewave-Director-Data Response to AP 00:0b:85:5b:fb:d0 Fri Apr 4 04:32:37 2008: 00:0b:85:5b:fb:d0 Received LWAPP STATISTICS\_INFO from AP 00:0b:85:5b:fb:d0 Fri Apr 4 04:32:37 2008: 00:0b:85:5b:fb:d0 Successful transmission of LWAPP Sta tistics Info Response to AP 00:0b:85:5b:fb:d0 Fri Apr 4 04:32:37 2008: 00:1c:58:05:e9:c0 Received LWAPP ECHO\_REQUEST from AP 00:1c:58:05:e9:c0 Fri Apr 4 04:32:37 2008: 00:1c:58:05:e9:c0 Successful transmission of LWAPP Ech o-Response to AP 00:1c:58:05:e9:c0 Fri Apr 4 04:32:37 2008: 00:1c:58:05:e9:c0 Received LWAPP PRIMARY\_DISCOVERY\_REQ from AP 00:1c:58:05:e9:c0 Fri Apr 4 04:32:37 2008: 00:1b:d4:e3:a8:1b Successful transmission of LWAPP Pri mary Discovery Response to AP 00:1b:d4:e3:a8:1b Fri Apr 4 04:32:38 2008: 00:1c:58:05:e9:c0 Received LWAPP RRM\_DATA\_REQ from AP 00:1c:58:05:e9:c0 Fri Apr 4 04:32:38 2008: 00:1c:58:05:e9:c0 Successful transmission of LWAPP Air ewave-Director-Data Response to AP 00:1c:58:05:e9:c0 Fri Apr 4 04:32:56 2008: 00:1c:58:05:e9:c0 Received LWAPP RRM\_DATA\_REQ from AP 00:1c:58:05:e9:c0 Fri Apr 4 04:32:56 2008: 00:1c:58:05:e9:c0 Successful transmission of LWAPP Air ewave-Director-Data Response to AP 00:1c:58:05:e9:c0

在此输出中,您可以看到所有配置参数都已成功从WLC2下载到AP1。此下载过程仅在LAP注册到该WLC时发生。

使用show ap config general Cisco\_AP命令查看本文档中介绍的配置。示例如下:

## <u>故障排除</u>

您可以使用以下debug命令排除配置故障:

- debug lwapp errors enable 配置 LWAPP 错误的调试。
- debug dhcp message enable 配置与 DHCP 服务器相互交换的 DHCP 消息的调试。
- debug dhcp packet enable 配置与 DHCP 服务器相互往来的 DHCP 数据包详细信息的调试

0

## 相关信息

- 思科无线局域网控制器配置指南,版本4.2 控制轻量接入点
- 轻量 AP (LAP) 注册到无线 LAN 控制器 (WLC)

- <u>对轻量接入点进行 WLAN 控制器故障切换配置示例</u> <u>无线 LAN 控制器和轻量接入点基本配置示例</u>
- <u>无线 LAN 控制器 (WLC) 配置最佳实践</u>
   <u>技术支持和文档 Cisco Systems</u>